Sistema: Futura Server

Caminho: *Estoque> Movimento Estoque/Ajuste* 

Referência: FS64

Versão: 2019.04.22

**Como funciona**: A tela *Movimento Estoque/Ajuste* é utilizada para ajustar o estoque dos produtos através do *Tipo de Pedido*, sendo entradas ou saídas.

Para efetuar um ajuste, acesse o caminho indicado acima, clique em F2 Novo e o sistema irá abrir a tela abaixo:

| Movimento Estoque ×                   |                                          |              |          |               |             |   |          |             |           |         |          |
|---------------------------------------|------------------------------------------|--------------|----------|---------------|-------------|---|----------|-------------|-----------|---------|----------|
| Novo [F2]                             | Editar [F3]                              | Excluir      |          | Gravar [F10]  | Cancelar    |   | Imprimir | C           | opiar     |         |          |
| Pesquisa Principal                    |                                          |              |          |               |             |   |          |             |           |         |          |
| Codigo do Pedido 0 Tipo 4             |                                          |              |          |               |             |   |          |             |           |         |          |
| Empresa Padrao 1 G EMPRESA TESTE LTDA |                                          |              |          |               |             |   |          |             |           |         |          |
| Usuario                               | FUTURA                                   |              |          |               |             |   |          |             |           |         |          |
| Data Emissao                          | 16/04/2019 Data Saida/Entrada 16/04/2019 |              |          |               |             |   |          |             |           |         |          |
| Observacoes                           |                                          |              |          |               |             |   |          |             |           |         |          |
|                                       |                                          |              |          |               |             |   |          |             |           |         |          |
|                                       |                                          |              |          |               |             |   |          |             |           |         |          |
| Itens                                 |                                          |              |          |               |             |   |          |             |           |         |          |
| Novo Codig                            | o de Barras                              | 20803        | 9        | PRODUTO TESTE |             |   |          |             |           |         | Gravar   |
| Editar Refer                          | encia                                    | 80000        | 9        | Qtde, UN      | 500,00 Qtde | • | 500,0    | 0 VI. Unit. |           | 0,00000 | Cancelar |
| Excluir Estoq                         | ue                                       | 0,00         | Calcular |               |             |   |          |             |           |         |          |
|                                       |                                          |              |          |               |             |   |          |             |           |         |          |
| Codigo F                              | Referencia                               | Descricao    |          |               |             |   | Qtde     | _           | VI. Unit. | _       | Total    |
| * 20803 00008                         |                                          | PRODUTO TEST | E        |               |             |   |          | 500,00      | 0,00000   |         | 0,00     |
|                                       |                                          |              |          |               |             |   |          |             |           |         |          |

Conforme mostra a imagem acima, é necessário preencher os seguintes campos:

*Tipo*: O tipo de pedido para movimentar o estoque;

*Empresa Padrão*: A empresa pela qual será feita a movimentação/ajuste dos produtos;

Data de Emissão e Data saída/Entrada: A data relativa a esta movimentação, onde ficará

×

registrado a entrada ou saída dos produtos.

**Observações:** Caso precise adicionar informações extras a essa movimentação, utilize o campo **Observações**.

## Aba Itens

**Itens:** A Aba Itens é utilizada para indicar qual o produto que sofrerá a alteração no estoque. Basta apenas indicar o produto e em seguida preencher o campo **Qtde**. O campo **Vl Unit** (Último Valor de Compra) é opcional.

*Código de Barras*: Digite o código de barras ou clique na lupa, aperte *Enter* e indique o produto desejado;

**Referência:** Caso queira indicar o produto pela referência, digite a referência ou clique na lupa, aperte **Enter** e indique o produto desejado

**Estoque - Calcular:** Esse botão calcula a quantidade atual do estoque do produto em questão;

**Qtde. Un e Qtde. UN:** Insira a quantidade que esta entrando ou saindo do estoque, podendo ser, por exemplo, em unidades ou caixas (ou demais unidades de conversões utilizadas).

Após esses procedimentos, clique em *F10 Gravar* e o estoque será movimentado.

×